## 溶接学会 2022 年春季全国大会 Microsoft Teams 簡易マニュアル(参加者用)

2022 年春季全国大会では、「Microsoft Teams」(以下 Teams)を使用し、下記イベントを オンラインで開催します。

Teams によるイベントに参加予定の方は、Teams 事前接続テスト日を設定しますので、 事前に接続が可能かご確認の上、当日ご参加ください。

接続テスト日は別途メールでお知らせします。

## 1. Teams によるイベントおよび開催日時

| ・特別講演 :        | 2022年4月13日(水) | 13:15~14:15  |
|----------------|---------------|--------------|
| ・シンポジウム :      | 2022年4月13日(水) | 14:25~17:30  |
| ・フォーラム :       | 2022年4月14日(木) | 9:00~12:00   |
| ・若手イブニングフォーラム: | 2022年4月14日(木) | 13:30~2 時間程度 |

## 2. 大会 MyPage から各イベント(本番)への参加方法

4月13日(水) 9:00 以降、大会 MyPage 内の「講演一覧」メニューに入り、参加する イベントメニューをご選択し、各イベントメニュー内の「Teams URL」をクリックします。

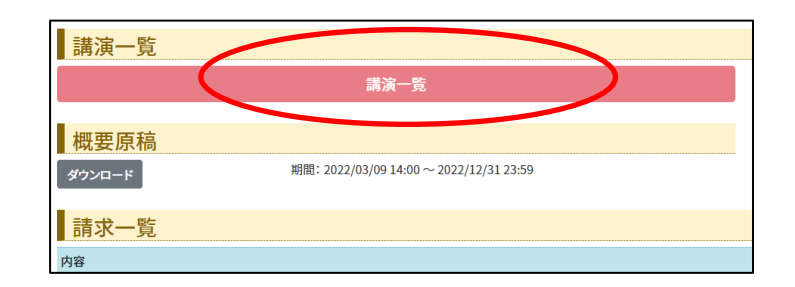

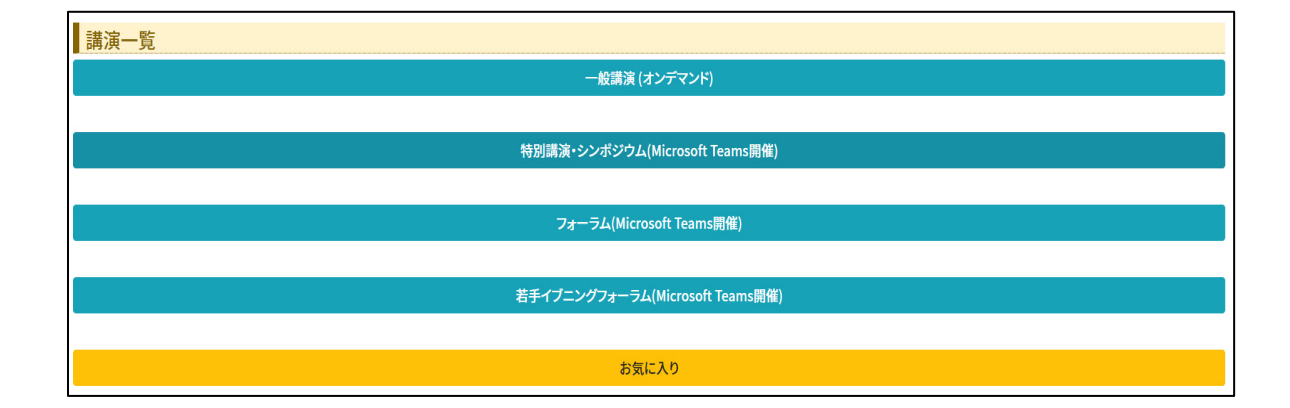

| 講演一覧へ戻る                        |                                                                     |  |  |
|--------------------------------|---------------------------------------------------------------------|--|--|
| 特別講演・シンポジウム(Microsoft Teams開催) |                                                                     |  |  |
| 主題                             | 溶接学会・日本接着学会共催企画 特別講演・シンポジウム                                         |  |  |
| 日時                             | 特別講演 :2022年4月13日(水) 13:15~14:15<br>シンポジウム:2022年4月13日(水) 14:25~17:30 |  |  |
| 会場                             | Teamsを利用したライブ開催                                                     |  |  |
| Teams URL                      |                                                                     |  |  |
| プログラム                          | ダウンロード                                                              |  |  |

## 3. 簡易版 Microsoft Teams 操作方法 (PC から参加の場合)

Teams の推奨ブラウザーは、<u>Google Chrome</u>または、<u>Microsoft Edge</u>をご利用ください。 それ以外のブラウザーの場合は、一部機能が使用できないことがあります。

 前述の『大会 MyPage から各イベント(本番)への参加方法』のように各イベント メニュー内の「Teams URL」をクリックすると下記の画面になります。 次に「Microsoft Teams を開く」をクリックします。

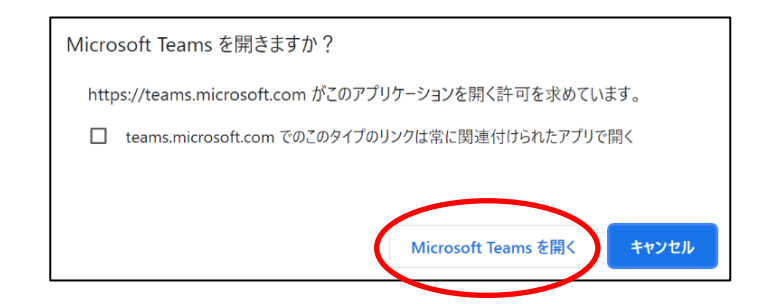

- (2) Teams への参加方法を選択します。
  - Teams アプリをインストールしない場合 ⇒ 「このブラウザーで続ける」
    Teams をすでにお持ちの場合 ⇒ 「Teams アプリを開く」

※ここでは、「このブラウザーで続ける」で説明します。

Teams アプリのインストールをしなくても参加することが出来ます。

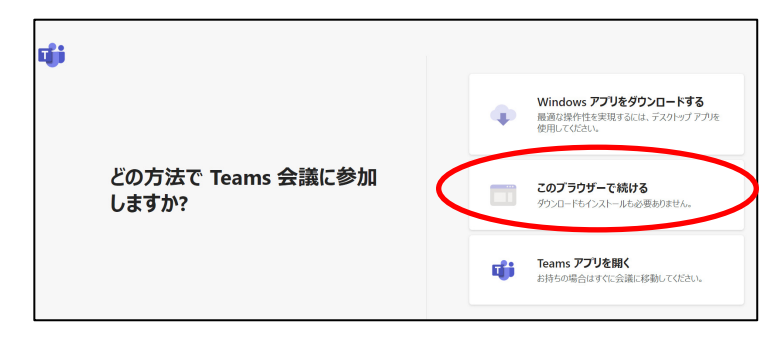

(3) 「このブラウザーで続ける」をクリックすると、下記のような画面になります。

| 次のオーディオおよびビデオ設定を選択:<br><b>会議</b>                                                                                                    |  |
|----------------------------------------------------------------------------------------------------|--|
| 9                                                                                                    |  |
| 名前を入力<br>文<br>文<br>文<br>文<br>文<br>大<br>力<br>今<br>ず<br>ぐ<br>参加<br>入<br>、<br>、<br>、<br>、<br>、<br>、<br>、<br>、<br>、<br>、<br>、<br>、<br>、 |  |
| 他の参加オブション                                                                                                    |  |
| <b>↓* 音声オフ</b>                                                                                                    |  |

- ・「名前を入力」の欄にご所属名とお名前をご記入ください。 (例) 溶接学会\_\_溶接花子 (ご所属名\_\_アンダーバー\_\_お名前)
- ・質疑応答以外の時は、カメラとマイクをオフにご設定ください。
- ・今大会での Teams イベントでは「今すぐ参加」をクリックすると、「ロビー」での 待機なしですぐに入室しますので、イベント開催までしばらくお待ちください。
- (4) 会議コントロールボタン操作について

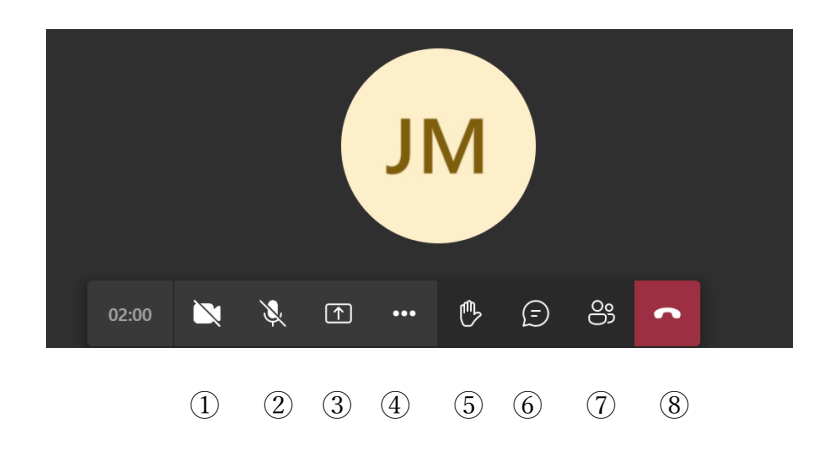

| <会議 | <会議コントロール各ボタンの操作>                      |                                                              |  |  |
|-----|----------------------------------------|--------------------------------------------------------------|--|--|
| 1   | カメラをオンにする                              | 画面上に、PC のカメラで自分自身の顔を映しながら会議に参加できる                            |  |  |
|     | カメラをオフにする                              | カメラをオフにする場合にクリックする                                           |  |  |
| 2   |                                        | 音声をミュート(自分の音声を相手に聞こえないようにする)にする場合<br>はクリックし、ミュートの状態とする       |  |  |
|     | ミュート解除<br><b>&amp;</b>                 | ミュートを解除する(自分の音声が相手に聞こえるようにする)場合はク<br>リックする                   |  |  |
| 3   | 共有<br><b>( )</b>                       | 会議の画面上で、自身のデスクトップを共有できる<br>(参加者は使用しないでください)                  |  |  |
|     | その他の操作(例) •••                          |                                                              |  |  |
| 4   | デバイスの設定を表示する<br>錜 <b>デバイスの</b> 設定を表示する | スピーカーやマイクロフォンなど音声デバイスの設定ができる                                 |  |  |
|     | 全画面表示<br>〔〕 全画面表示                      | Teams を全画面で表示する                                              |  |  |
| 5   | 手を挙げる/下げる                              | 質問がある場合に手を挙げることができる<br>(表示が無い場合は、チャットを使用してください)              |  |  |
| 6   | 会話の表示<br>(三)                           | イベント内でチャットができる<br>(質問時にチャットも使用できない場合は、カメラをオンにして挙手してく<br>ださい) |  |  |
| 7   | 参加者を表示する                               | イベントの参加者を一覧で確認することができる                                       |  |  |
| 8   | 切断                                     | イベントから退室できる                                                  |  |  |

- (5) その他の注意事項
  - ・質問は、質疑応答の時間帯にお願いします。
    質問者は、「手を挙げる」をクリックし、座長から指名されたら「カメラ」,「マイク」
    をオンにしてお話しください。
    (「手を挙げる」が使用できない場合は、「会話の表示」でチャットするか、または
    カメラをオンにして挙手してください)
  - ・音声のハウリング防止のため、お持ちの方はヘッドセットをお使いください。
  - ・スマートフォンからご参加いただく場合は、事前にアプリのインストールが必要です。
    ゲストとして参加する場合は、アカウントは不要です。
    <iPhone>
    - ① ホーム画面で [App Store] をタップし、画面下の [検索] をタップします。
    - [Teams] を検索ボックスに入力し、検索し、[Microsoft Teams] の入手ボタンを タップします。

<Android>

- ホーム画面で [Play ストア] をタップし、検索ボックスに [Teams] と入力して 検索します。
- ② アプリー覧から [Microsoft Teams] をタップし、[インストール] をタップします。